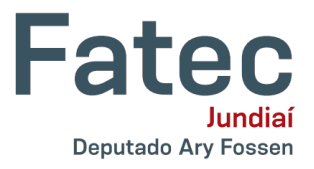

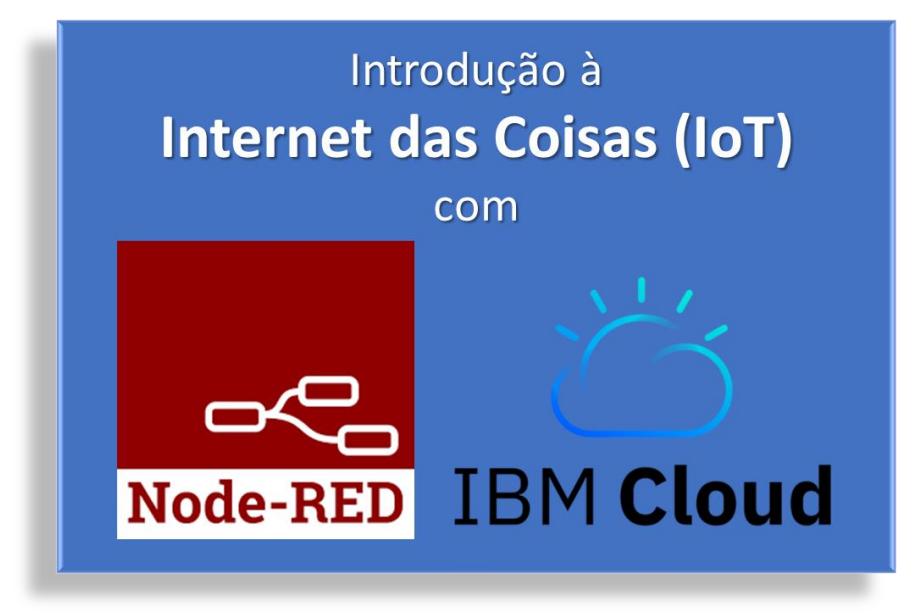

## Parte 3: Construção de um Painel de Monitoramento

Neste tutorial vamos criar uma aplicação Node-RED que irá permitir realizar o monitoramento de um conjunto de dados enviados por sensores através de um broker MQTT.

Este projeto tem o intuito de demonstrar mais algumas possibilidade do dashboard do Node-RED. Vamos desenvolver um sistema simples de monitoramento a partir de um conjunto de dados obtidos dos sensores BMP180 e BH1750 e enviados através do broker MQTT. Para a montagem do circuito eletrônico, identifique e separe os seguintes materiais.

## Relação de materiais

- 1 NodeMCU (ESP8266 ou ESP32).
- 2 Resistores de 10 kOhms (marrom, preto, laranja).
- 1 Sensor BMP180.
- 1 Sensor BH1750.
- 1 Protoboard.
- Cabos de ligação.

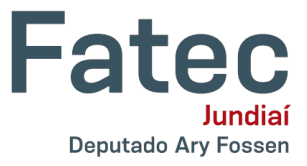

Realize a montagem da maneira indicada pela Figura 1, caso esteja utilizando o NodeMCU (ESP8266).

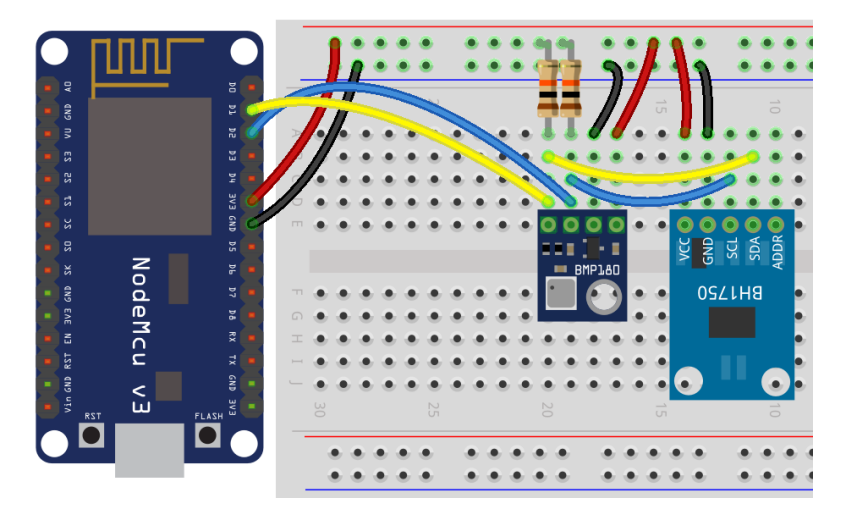

Figura 1: Conexões (NodeMCU-ESP8266)

Adote como referência a Figura 2, se estiver utilizando o NodeMCU (ESP32).

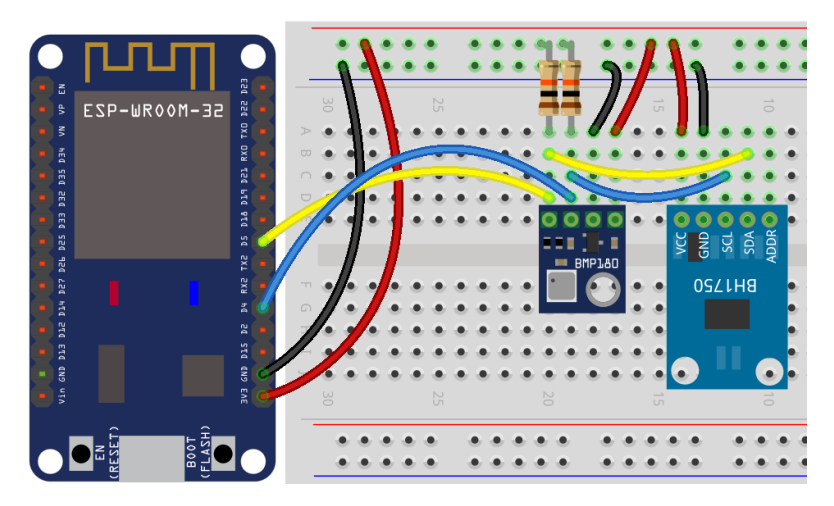

Figura 2: Conexões (NodeMCU-ESP32)

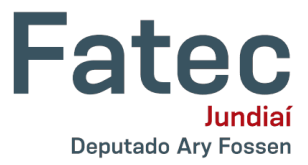

Em seguida, implemente o seguinte programa no ambiente de desenvolvimento Thonny.

## |||

```
from machine import Pin, I2C
 1
 2
   from time import sleep
 3
   from bmp180 import BMP180
 4 from bh1750 import BH1750
 5 import network
 6 from umqtt.simple import MQTTClient
 7
   import gc
 8
   gc.collect()
 9
   print('Iniciando...')
10
11
   i2c = I2C(sda=Pin(5), scl=Pin(4))
12 bmp = BMP180(i2c)
13 bmp.oversample sett = 2
14 bmp.baseline = 101325
15 bh = BH1750(i2c)
16
17 estacao = network.WLAN(network.STA IF)
18 estacao.active(True)
19 estacao.connect('ap', 'senha')
20 while estacao.isconnected() == False:
21
      pass
   print('Conexao realizada.')
22
   print(estacao.ifconfig())
23
24
25 servidor = 'test.mosquitto.org'
26 topico = 'sensor/bmp bh'
27
   cliente = MQTTClient('NodeMCU', servidor, 1883)
28
29
   try:
30
     while True:
31
        temperatura = int(bmp.temperature)
        pressao = int(bmp.pressure / 100)
32
33
        altitude = int(bmp.altitude)
34
        luminosidade = int(bh.luminance(BH1750.ONCE HIRES 1))
       conteudo = '{"temperatura" : ' + str(temperatura) + ', "pressao" : ' + str(pressao)
35
36 + ', "altitude" : ' + str(altitude) + ', "luminosidade" : ' + str(luminosidade) + '}'
37
       print('Publicando no servidor MQTT')
        cliente.connect()
38
        cliente.publish(topico.encode(), conteudo.encode())
39
        cliente.disconnect()
40
       print ('Envio realizado.')
41
42
       gc.collect()
43
       sleep(60.0)
   except KeyboardInterrupt:
44
45
      estacao.disconnect()
      estacao.active(False)
46
47
      print("Fim.")
```

mqtt-bmp180-bh1750.py

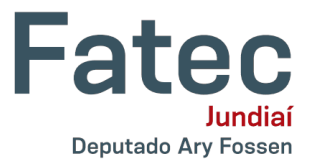

Execute o programa criado em MicroPython e, na sequência, passamos para o desenvolvimento da aplicação no Node-RED. Conforme ilustra a Figura 3, realize a criação de um fluxo, insira e conecte os nós **mqtt in** e **debug**.

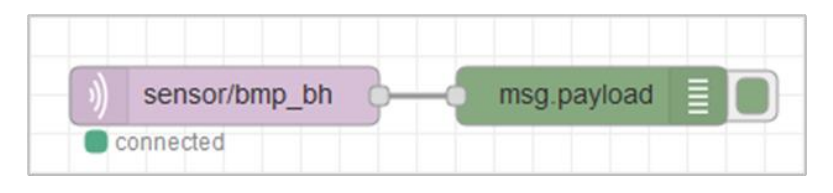

Figura 3: Leitura dos Dados do Broker MQTT

Realize um clique duplo o mouse sobre o nó **mqtt in** para entrar em modo de edição. Realize a configuração do nó especificando o servidor e o tópico, conforme podemos notar na Figura 4. É importante salientar que tanto o servidor quanto o tópico deverão ser os mesmos usados no programa em MicroPython.

| Edit mqtt in nod | e                              |             |
|------------------|--------------------------------|-------------|
| Delete           |                                | Cancel Done |
| Properties       |                                |             |
|                  |                                |             |
| Server 🛇         | Mosquitto                      | ~           |
| 📰 Торіс          | sensor/bmp_bh                  |             |
| 🛞 QoS            | 2 ~                            |             |
| Output           | auto-detect (string or buffer) | ~           |
| Name             | Name                           |             |
|                  |                                |             |
|                  |                                |             |
|                  |                                |             |
|                  |                                |             |
|                  |                                |             |
| O Enabled        |                                |             |

Figura 4: Configuração do Nó mqtt in

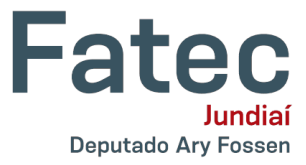

No Node-RED Clique no botão **Deploy** para executar o fluxo, os dados deverão se exibidos no painel debug de maneira similar aos mostrados no Figura 5.

| 🕆 debug                                             | i                                  | <u>Ж</u>       | <u>[]]</u> | * |
|-----------------------------------------------------|------------------------------------|----------------|------------|---|
|                                                     | T all                              | nodes          |            | ĩ |
| 6/12/2020, 9:13:18 AM n<br>sensor/bmp_bh : msg.payl | ode: 3a97c30d<br>load : string[76] | 1.08e120       | 5          | ^ |
| "{"temperatura" :<br>"altitude" : 681,<br>94}"      | 22, "press<br>"luminosid           | ao" :<br>lade" | 930,<br>:  |   |

Figura 5: Dados Obtidos

Uma vez que certificamos que os dados já são obtidos do broker MQTT, iremos realizar a criação da aplicação que usará o módulo dashboard para criar uma representação gráfica. O primeiro passo consiste em excluir o nó **debug** e depois insirir um nó **json** e quatro nós **gauge**. Realize a conexão deles conforme indica a Figura 6.

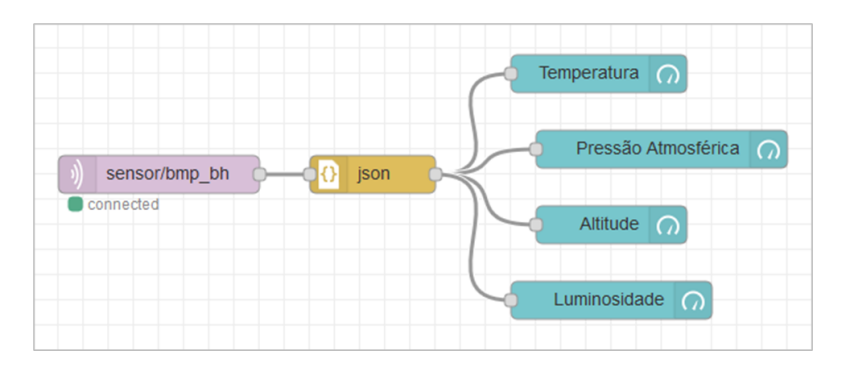

Figura 6: Criação do Dashboard

O nó **json** não precisa ser configurado e ele será responsável pela conversão dos dados recebidos em objetos JSON. Na sequência realize um clique duplo sobre o nó **gauge** que será usado para exibir da temperatura e crie um grupo. Para isso, selecione na propriedade **Group** a opção "Add new ui\_group…" e clique no botão de edição (ícone do Lápis).

Na Figura 7 devemos notar que a propriedade **Name** deve receber o texto "Sistema de Monitoramento" enquanto a propriedade **Width** irá receber o valor "12". Pressione o botão **Update** após concluir a edição do grupo.

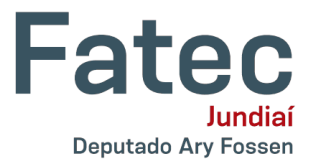

| Edit gauge nod | e > Edit dashboard group node        |
|----------------|--------------------------------------|
| Delete         | Cancel Update                        |
| Properties     | ¢                                    |
| Name           | Sistema de Monitoramento             |
| III Tab        | Painel de Controle                   |
| ↔ Width        | 12                                   |
|                | ☑ Display group name                 |
|                | Allow group to be collapsed          |
|                |                                      |
|                |                                      |
|                |                                      |
|                |                                      |
| O Enabled      | 4 nodes use this config On all flows |

Figura 7: Criação do Grupo

Retornando a edição do nó gauge, ajuste as seguintes propriedades (Figura 8):

- Size: "6 x 4".
- Label: "Temperatura".
- Value format: "{{payload.temperatura}}".
- Units: "°C".
- Range min: "0".
- Range max: "100".

| Edit gauge node |                                        |
|-----------------|----------------------------------------|
| Delete          | Cancel Done                            |
| Properties      |                                        |
|                 | ^                                      |
| I Group         | [Painel de Controle] Sistema de Monito |
| ច្រាំ Size      | 6 x 4                                  |
| і≣ Туре         | Gauge                                  |
| <u></u>         | Temperatura                            |
| ∃ Value format  | {{payload.temperatura}}                |
| 1 Units         | °C                                     |
| Range           | min 0 max 100                          |
| Colour gradient |                                        |
| Sectors         | 0 optional optional 100 🗸              |
| O Enabled       |                                        |

Figura 8: Edição do Nó gauge

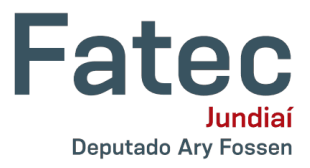

Repita este processo para os outros três nós **gauge**, ajustando devidamente os valores dos atributos, sendo que a unidade de pressão atmosférica é hPa e a faixa de valores está entre 300 e 1.100, altitude é expressa em metros com valores entre -1.000 e 9.000 e, por último a luminosidade é expressa em lux com valores entre 0 e 10.000.

Clique no botão **Deploy** para executar o fluxo. Abra uma nova aba no navegador e digite a URL da aplicação. Na Figura 9 apresentamos a exibição do painel de controle (dashboard) que foi criado.

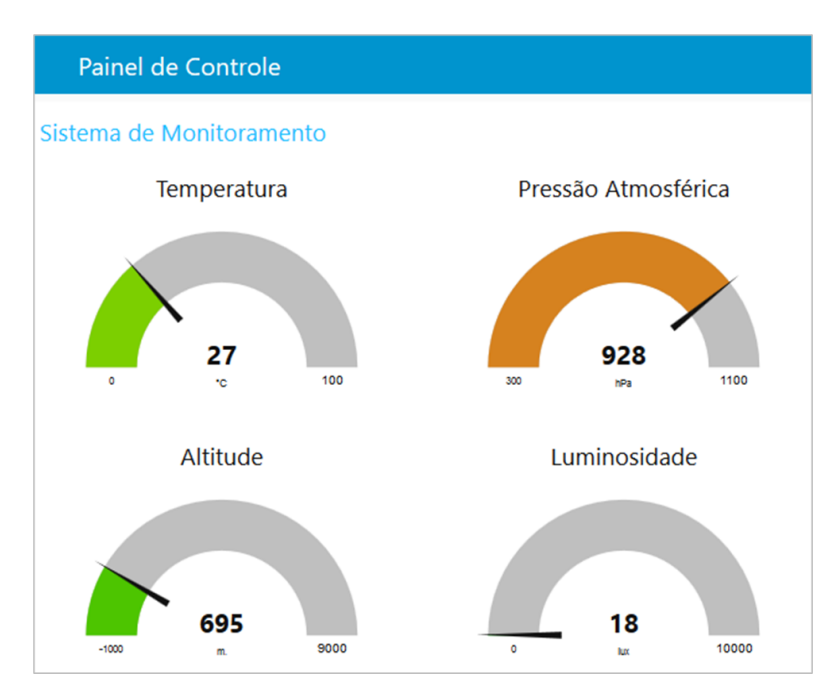

Figura 9: Painel de Controle